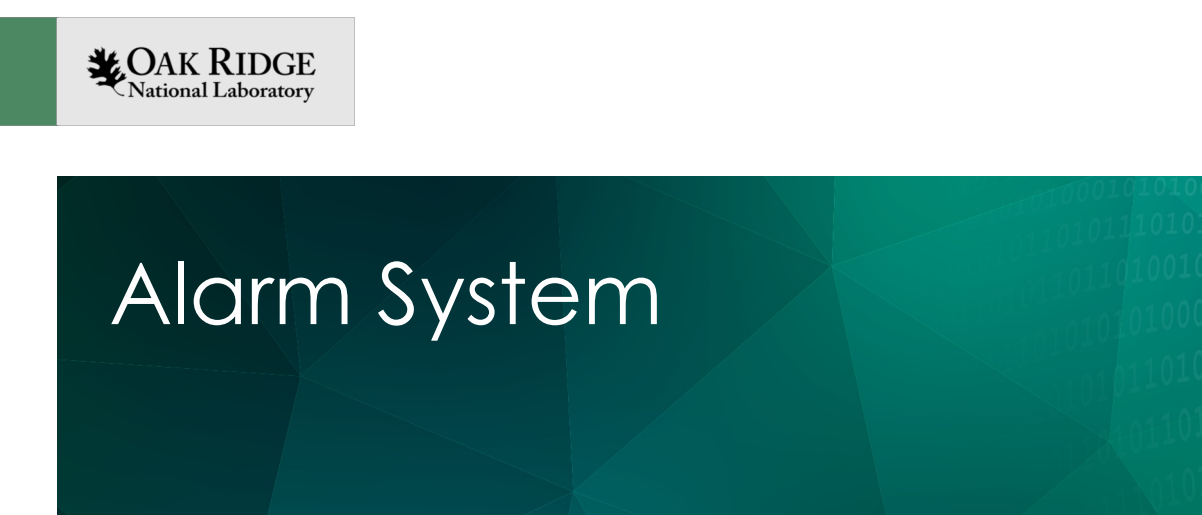

Nov. 2018

Kay Kasemir

ORNL is managed by UT-Battelle, LLC for the US Department of Energy

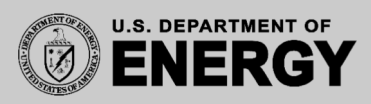

#### Basic Idea

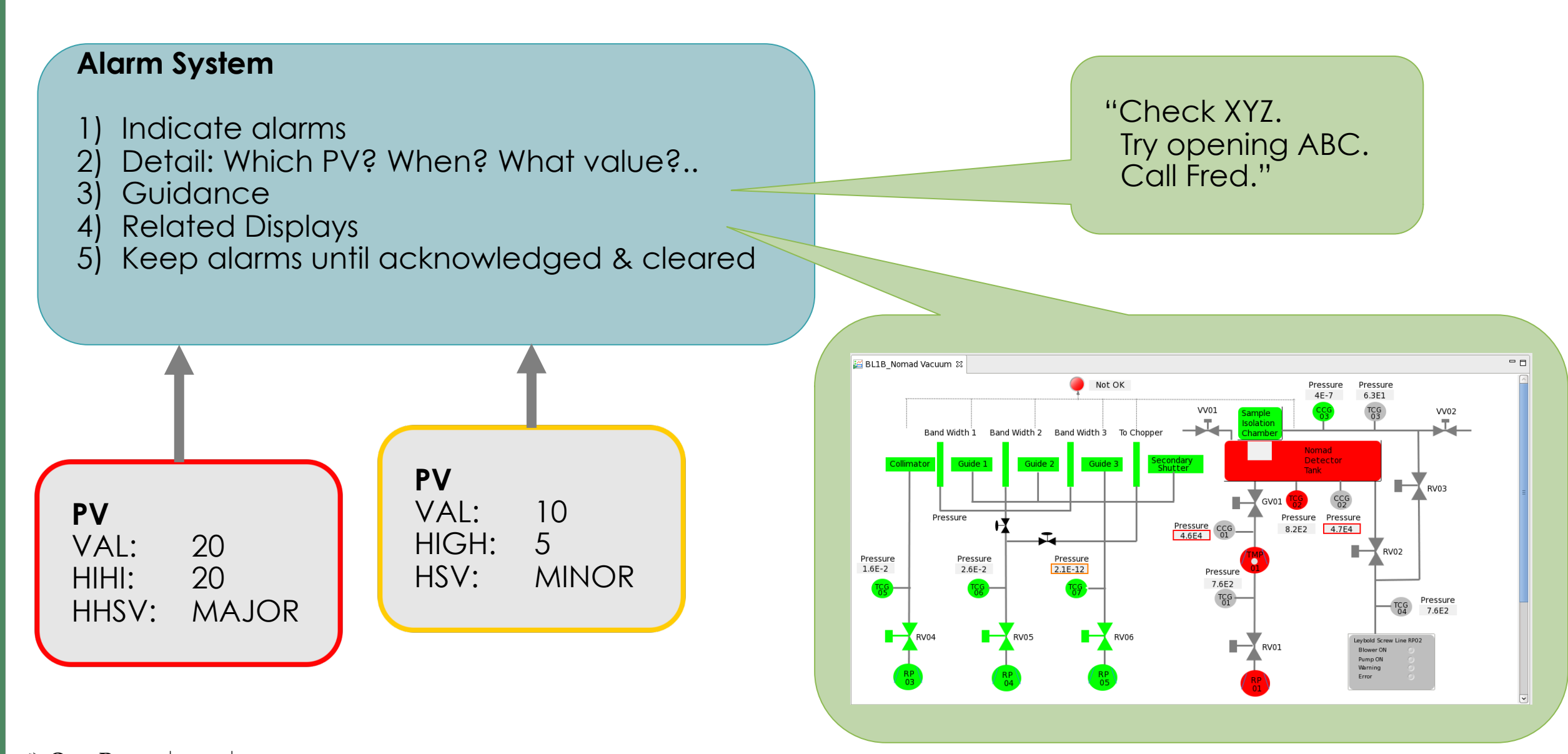

2

## Implementation

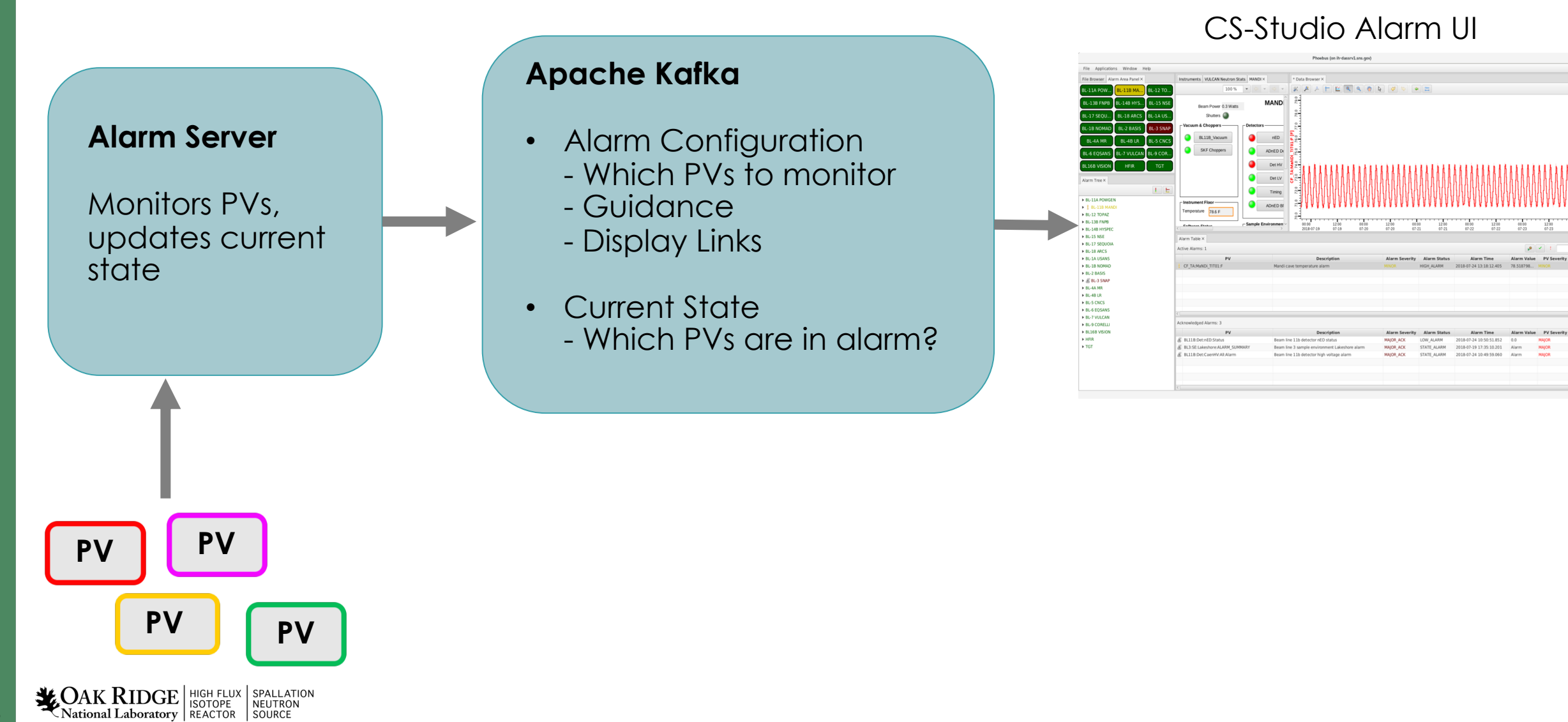

STATE ALABS

## Initial Setup

- 1. Install Kafka (typically as Linux service)
- 2. Check that "Accelerator" config exists cd ~/epics-train/tools ./list\_topics.sh ./monitor topics.sh Accelerator

If nothing shown:
./create\_alarm\_topics.sh Accelerator

3. Start alarm server (typically also as Linux service)

https://github.com/shroffk/phoebus/blob/master/app/alarm/Readme.md

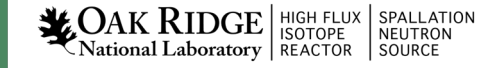

# Configuration

- Open CS-Studio Applications, Alarm, Alarm Tree
- Right-click, Add Component
  - Node "Fishtank"

5

- Add Guidance and Display link

| Accelerator Alarm Tree ×           |     |           | Configure                   | /Accelerator/Fishtank                        | -      |     | × |
|------------------------------------|-----|-----------|-----------------------------|----------------------------------------------|--------|-----|---|
| Accelerator 💌                      | l 🗄 | Guidance: |                             |                                              |        |     | Â |
| ✓ Fishtank                         |     | Titl      | e                           | Detail                                       |        | +   |   |
| PV: training:heat_V                |     | Fish Care |                             | Feed the fish                                |        |     |   |
| 🕨 🕼 Front End                      |     |           |                             |                                              |        |     | - |
|                                    |     |           |                             |                                              |        |     |   |
|                                    |     |           |                             |                                              |        |     |   |
|                                    |     | <         |                             |                                              |        | > 🗙 |   |
|                                    |     | Displays: |                             |                                              |        |     |   |
|                                    |     | Title     |                             | Detail                                       |        | +   |   |
|                                    |     | Display   | /home/training/epics-train/ | examples/Display Builder/fishtank/heater.bob |        |     |   |
|                                    |     |           |                             |                                              |        |     |   |
|                                    |     |           |                             |                                              |        |     |   |
|                                    |     |           |                             |                                              |        | 4   |   |
|                                    |     | <         |                             |                                              |        | > 🗙 |   |
|                                    |     | Commands: |                             |                                              |        |     | ~ |
|                                    |     | < [       |                             |                                              |        |     | > |
| National Laboratory REACTOR SOURCE |     |           |                             |                                              | Cancel | ок  |   |

# Configuration ...

Right-click on new "Fishtank", Add Component
 **PV** "training:heat\_V"

#### □ Description

Anything's better than the PV name

□ Specific <u>Guidance</u> and Displays

Should have guidance. Otherwise, why is this an alarm?

Enabled? Latch? Annunciate?

Usually: Yes, otherwise: Why bother?

Delay?

DAK RIDGE HIGH FLUX ISOTOPE

Hack for noisy alarm trigger PVs

Automated Actions

□ mailto:fred@google.com

| Heater Volta | age<br>✓ Latch ✓ Annur |
|--------------|------------------------|
| ✓ Enabled    | 🗸 Latch 🗸 Annur        |
|              |                        |
| 0 -          |                        |
| 0            |                        |
|              |                        |
|              |                        |
|              | Detail                 |
|              |                        |
|              |                        |
| none         |                        |
|              |                        |
|              |                        |
|              | Detail                 |
|              |                        |
|              |                        |
| none         |                        |
|              |                        |
|              |                        |
|              | Detail                 |
|              |                        |
|              |                        |
| none         |                        |
|              |                        |
|              |                        |
| Detail       | Delay                  |
|              |                        |
|              |                        |
| none         |                        |
|              |                        |
|              |                        |

| Accelerator Alarm Tree × |  |
|--------------------------|--|
| Accelerator 💌            |  |
| ▼ Fishtank               |  |
| PV: training:heat_V      |  |

## Example Alarm Workflow

Cause an alarm

caput training:setpoint 60

- Inspect Alarm
  - Watch as alarm is indicated
  - Open associated display
- Handle It
  - Acknowledge
  - Reduce setpoint

SPALLATION NEUTRON

 $\rightarrow$  Clear

Actional Laboratory REACTOR SOURCE

Accelerator Alarm Tree × heater × I E 73 % -Accelerator 🔻 🚶 Fishtank Fishtank Heater Demo for user training Requires fishtank IOC Front End on supervisory closed loop 93 V nperature 96.8 C 718 W olation Eacto Prop. Gain Integral Gain Diff. Gain leat Capacity 93.236 18.648 20.000 11:02:30 11:03:00 11:03:30 11:02:00 2018-11-05 Accelerator Alarm Table >

| 1 | Accive Alamis. 1 Accelerator + |                 |                |              |                         |             |                    |                  |
|---|--------------------------------|-----------------|----------------|--------------|-------------------------|-------------|--------------------|------------------|
|   | PV                             | Description     | Alarm Severity | Alarm Status | Alarm Time              | Alarm Value | <b>PV</b> Severity | <b>PV</b> Status |
|   | training:heat_V                | training:heat_V | MINOR          | HIGH_ALARM   | 2018-11-05 11:01:56.258 | 110.0       | MINOR              | LINK_ALARM       |
|   |                                |                 |                |              |                         |             |                    |                  |

## Alarm Tree

- Primary <u>configuration</u> tool
- Hierarchical
  - Guidance, Displays apply to subnodes
- Operational useful to
  - Check if numerous alarms originate in the same area
  - Acknowledge or disable complete subtrees

| Accelerator Alarm Tree ×                                                            |                                 |     |
|-------------------------------------------------------------------------------------|---------------------------------|-----|
| Accelerator 💌                                                                       |                                 | l E |
| <ul> <li>Fishtank</li> <li>PV: training:heat_V - MINO</li> <li>Front End</li> </ul> | R/HIGH_ALARM (OK/NO_ALARM       | 4)  |
| 🔒 PV: sim://sine - MAJOR/LOL                                                        | O (OK/NONE)                     |     |
|                                                                                     | ♦ 93:37:12                      |     |
|                                                                                     | <ul> <li>Acknowledge</li> </ul> |     |
|                                                                                     | Copy PV to Clipboard            |     |
|                                                                                     | 🔛 Data Browser                  |     |
|                                                                                     | 👿 PV Table                      |     |
|                                                                                     | PV Tree                         |     |
|                                                                                     | N Probe                         |     |
|                                                                                     | Configure Item                  |     |
|                                                                                     | 🧤 Rename Item                   |     |
|                                                                                     | 1 Duplicate PV                  |     |
|                                                                                     | 티 Move Item                     |     |
|                                                                                     | 💥 Enable Alarms                 |     |
|                                                                                     | 🗱 Disable Alarms                |     |
|                                                                                     | X Remove Selected Items         |     |
|                                                                                     | 👜 Print                         |     |
|                                                                                     | 🔚 Save Snapshot                 |     |
|                                                                                     | 🖂 Send Email                    |     |
|                                                                                     | 😭 Send To Log Book              |     |
|                                                                                     |                                 |     |

### Alarm Table

- Primary <u>operations</u> tool
- Ideally empty
- View/sort/acknowledge alarms
- Open guidance and displays

|   | Accelerator Alarm Table ×      |                 |                |              |                         |             |                    |                  |
|---|--------------------------------|-----------------|----------------|--------------|-------------------------|-------------|--------------------|------------------|
|   | Active Alarms: 1 Accelerator 🔻 |                 |                |              |                         |             |                    |                  |
| ĺ | PV                             | Description     | Alarm Severity | Alarm Status | Alarm Time              | Alarm Value | <b>PV</b> Severity | <b>PV</b> Status |
|   | sim://sine                     | sim://sine      | MAJOR          | LOLO         | 2018-11-05 11:15:39.244 | -4.7552825  | OK                 | NONE             |
|   |                                |                 |                |              |                         |             |                    |                  |
| l |                                |                 |                |              |                         |             |                    |                  |
|   |                                |                 |                |              |                         |             |                    |                  |
|   | Acknowledged Alarms: 1         |                 |                |              |                         |             |                    |                  |
|   | PV                             | Description     | Alarm Severity | Alarm Status | Alarm Time              | Alarm Value | <b>PV</b> Severity | PV Status        |
|   | training:heat_V                | training:heat_V | MINOR_ACK      | HIGH_ALARM   | 2018-11-05 11:15:42.257 | 110.0       | MINOR              | LINK_ALARM       |
|   |                                |                 |                |              |                         |             |                    |                  |
|   |                                |                 |                |              |                         |             |                    |                  |
| - |                                |                 |                |              |                         |             |                    |                  |

Alarm Area Panel

Useful for 'Overview Displays'

Indicates 'across the room':

All OK ?

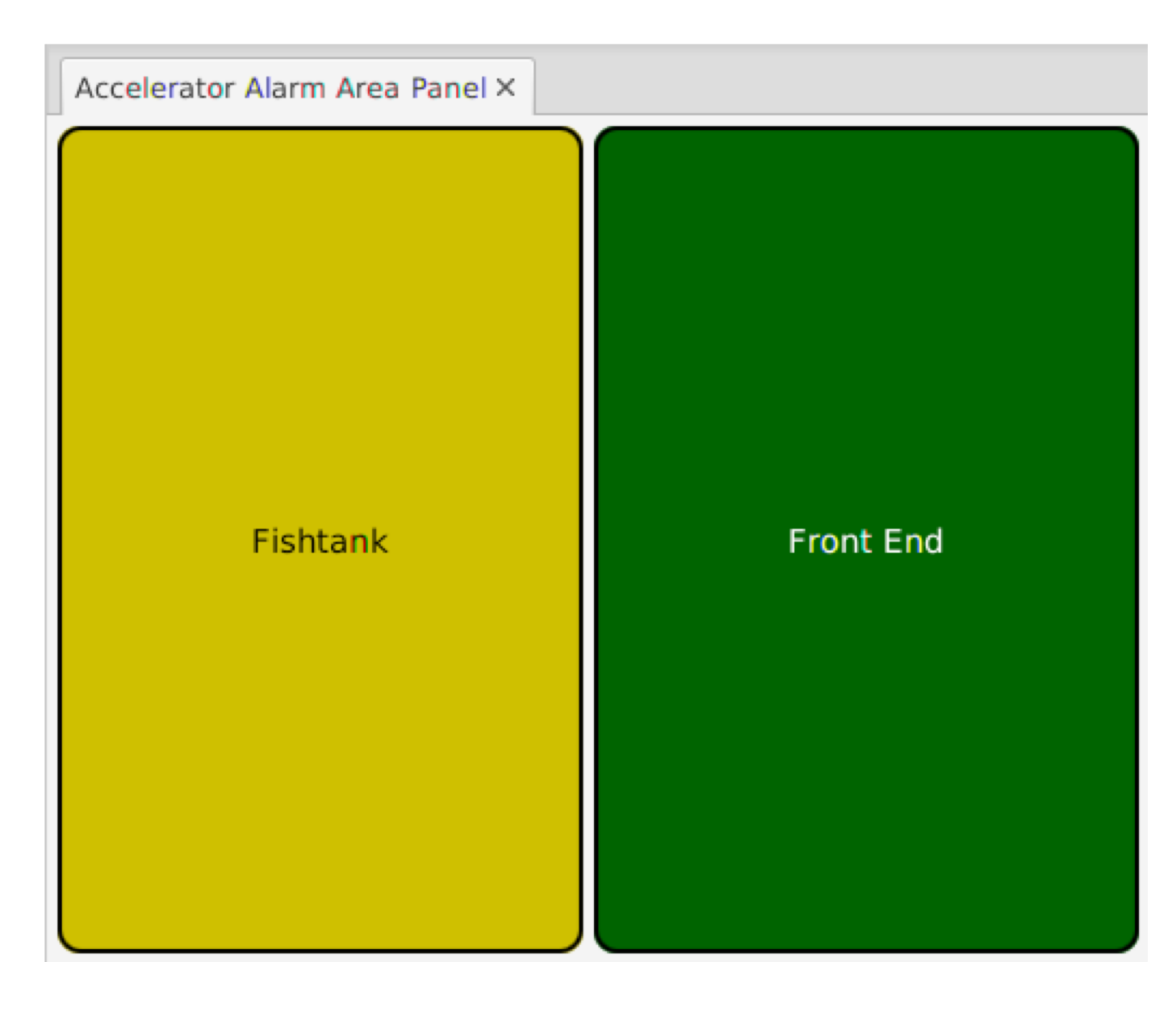

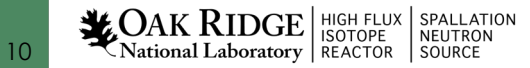

## Alarm Annunciator

Annunciates the description of alarms

| Accelerator Annunciator × |          |                              |
|---------------------------|----------|------------------------------|
| Accelerator 🔻             |          | 🍓 Clear Messages             |
| Time Received 🔹           | Severity | Description                  |
| 2018-11-05 11:12:47.779   | 🖁 MINOR  | MINOR Alarm: training:heat_V |
| 2018-11-05 11:12:30.282   | MINOR    | MINOR Alarm: training:heat_V |
|                           |          |                              |

Basic "heads up" to check alarm table for details

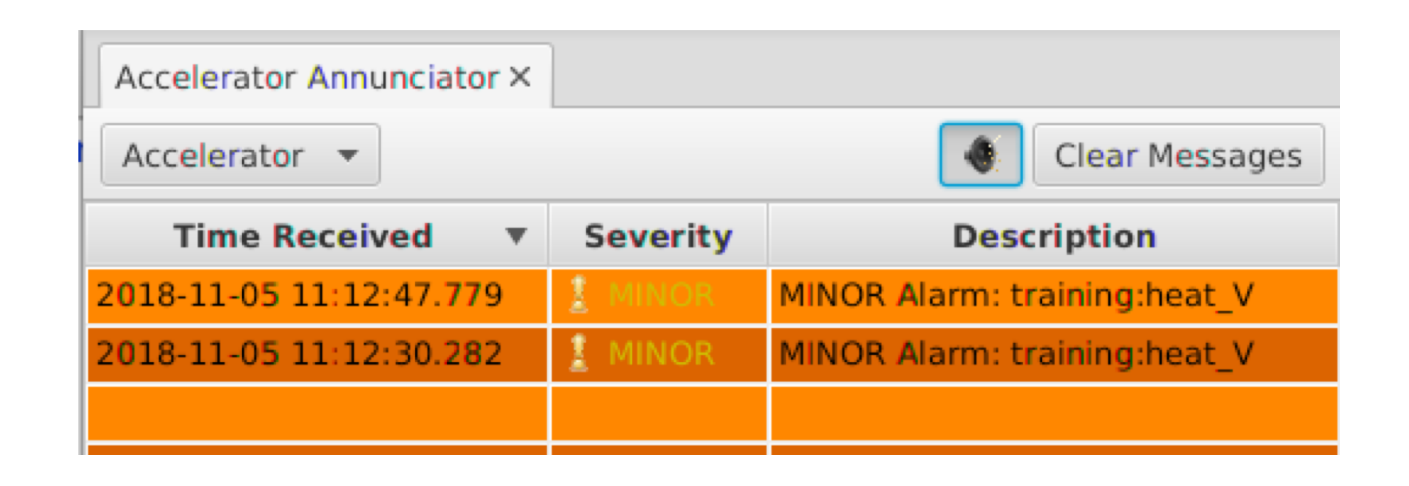

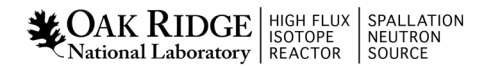

11

## Alarm System

- Alarm Server monitors PVs, tracks alarms
- Alarm Tree to configure
  - b۸š
  - Guidance?
  - Displays?
- Alarm Table, Area Panel, Annunciator to use
  - Acknowledge
  - Open Displays

**CAK RIDGE** National Laboratory

12

| File Browser HC Alarm Ar                | ICS Gat                                                 | oway F             | N 16B Main   | Agilent PS | 2                                       |              |                 |                 |               |                       |              |                       |                |               |
|-----------------------------------------|---------------------------------------------------------|--------------------|--------------|------------|-----------------------------------------|--------------|-----------------|-----------------|---------------|-----------------------|--------------|-----------------------|----------------|---------------|
| RI-11A RI-11 RI-                        | ics dat                                                 | eway               | JEIOD_Main   | Agneticity |                                         |              |                 |                 |               |                       |              |                       | 100 %          | ~             |
|                                         | -                                                       |                    |              |            |                                         |              |                 |                 |               |                       |              |                       | 100 %          |               |
| BL-13B, BL-14, BL,<br>BL-17, BL-18, BL, |                                                         | Sum                | Status       | Voltage    | Prot. V                                 | Current      | Over<br>Voltage | Over<br>Current | Over<br>Temp. | Details               |              |                       |                | Â             |
| BL-1B BL-2 BL                           | LV 3V                                                   |                    | ON           | 3.38       | V 15.00 V                               | 2.552 A      | ОК              | ок              | ОК            |                       |              |                       |                |               |
| BL-4A MR BL-4B BL                       |                                                         | õ                  | -            |            |                                         |              |                 |                 | <b></b>       |                       |              |                       |                |               |
| BL-6 E BL-7 BL                          | LV 4V                                                   | $\mathbf{\bullet}$ | UN           | 4.43       | v 15.00 v                               | 33.247 A     | UK              |                 | UK            |                       |              |                       |                |               |
| BL16B HFIR TGT                          | LV -4V                                                  | 0                  | ON           | - 4.42     | V 15.00 V                               | 14.589 A     | ок              | ок              | ок            |                       |              |                       |                |               |
| IHC Alarm Tree                          | HV 13V                                                  | $\mathbf{O}$       | ON           | 13.31      | V 24.00 V                               | 1.985 A      | ОК              | ОК              | ОК            |                       |              |                       |                |               |
| BE-IB NOMAD                             |                                                         | Sum                | nmary Alarm  | •          |                                         |              |                 |                 |               |                       |              |                       |                |               |
| BL-2 BASIS                              |                                                         | Ti                 | me In Alarm  | 78553 secs |                                         |              |                 |                 |               |                       |              |                       |                |               |
| BL-3 SNAP                               |                                                         | Deb                | ounce Time   | 5          |                                         |              |                 |                 |               |                       |              |                       |                |               |
| BL-4A MR                                |                                                         | Debou              | inced Alarm  |            |                                         |              |                 |                 |               |                       |              |                       |                |               |
| BL-4B LR                                |                                                         |                    |              |            |                                         |              |                 |                 |               |                       |              |                       |                |               |
| BL-5 CNCS                               | <                                                       |                    |              |            |                                         |              |                 |                 |               |                       |              |                       |                | ~             |
| BL-6 EQSANS                             |                                                         |                    |              |            |                                         |              |                 |                 |               |                       |              |                       |                |               |
| BL-7 VULCAN                             | IHC Ala                                                 | rm Table           | 2            |            |                                         |              |                 |                 |               |                       |              |                       |                |               |
| T BL-9 CORELLI                          | Active A                                                | larms: 0           |              | -          |                                         |              |                 |                 |               |                       |              | <b>▶</b> ◎            |                | 8             |
| <ul> <li>BL16B VISION</li> </ul>        |                                                         |                    | PV           |            |                                         | Desc         | ription         |                 | Alarr         | n Severitv <b>v</b>   | Alarm Status | Alarm Time            | Alarm Value    | PV Severity   |
| Choppers                                |                                                         |                    |              |            |                                         | Dese         | ription         |                 | Altari        | in bettering.         | Addiniotatus | Addition finite       |                | · · · serency |
| ► DAS                                   |                                                         |                    |              |            |                                         |              |                 |                 |               |                       |              |                       |                |               |
| <ul> <li>Detectors</li> </ul>           |                                                         |                    |              |            |                                         |              |                 |                 | No active     | alarms                |              |                       |                |               |
| PV: BL16B:Det:HV:Alar                   |                                                         |                    |              |            |                                         |              |                 |                 |               |                       |              |                       |                |               |
| PV: BL16B:Det:HeCom                     |                                                         |                    | 2000 Q       |            |                                         |              |                 |                 |               |                       |              |                       |                |               |
| I PV: BL16B:Det:PS:A                    | Acknowle                                                | edged A            | larms: 5     |            |                                         |              |                 |                 |               |                       |              |                       |                |               |
| PV: BL16B:Det:nED:Sta                   |                                                         |                    | PV           |            |                                         | Desc         | ription         |                 | Aları         | m Severity            | Alarm Status | Alarm Time            | Alarm Value    | PV Severity   |
| ▶ IPPS                                  | ⑦ BL9:                                                  | SE:SS:GI           | obalAlarm    |            | Beam Line 9 Slim Sam Magnet Ramp Failed |              |                 |                 | UNDE          | FINED_ACK             | Disconnected | 2018-10-30 22:28:27.3 | 34             | UNDEFINED     |
| Leak Detector                           | T BL9:PM:ILK:Alarm Beam Line 9 Pulsed Magnet Coil Alarm |                    |              |            |                                         |              | UNDE            | FINED_ACK       | Disconnected  | 2018-10-30 22:28:27.3 | 34           | UNDEFINED             |                |               |
| Sample Environment                      | ▲ BL3:                                                  | SE:Lakes           | shore:ALARI  | M_SUMMARY  | Beam line 3 s                           | ample envir  | onment Lak      | ceshore alarr   | n MAJO        | R_ACK                 | STATE_ALARM  | 2018-11-05 09:32:01.3 | 71 Alarm       | MAJOR         |
| <ul> <li>Izero Cnopper</li> </ul>       | 🔏 BL7:0                                                 | CS:Stat:           | SkfChopper   | S          | beam line 7 0                           | Chopper Prob | olem            |                 | MAJO          | R_ACK                 | HIHI_ALARM   | 2018-11-04 20:41:03.7 | 74 1.0         | MAJOR         |
| ▶ vacuum                                | 🔏 BL16                                                  | B:Det:PS           | 5:AgilentAla | irm        | Beam line 16                            | b Detector L | ow Voltage      | Power Supp      | ly MAJO       | R_ACK                 | STATE_ALARM  | 2018-11-04 13:41:18.2 | 59 Detector LV | MAJOR         |
|                                         | 1.1.1.1.1.1.1.1.1.1.1.1.1.1.1.1.1.1.1.                  |                    |              |            |                                         |              |                 |                 |               |                       |              |                       |                |               |